RUR

## Hinweise:

Die Modulnote lässt sich in Campus Office automatisch berechnen. Dazu müssen alle für das Modul zu verwendenden Leistungsnachweise regulär, d.h. durch den/die Dozent/in eingetragen worden sein. Dieses Verfahren heißt "Anerkennung von Modulen" und wird unter **A** beschrieben.

**Manuell nacherfasste Leistungsnachweise** (z.B. durch Anerkennungen oder im Ausland erworbene Leistungsnachweise) können für die automatische Modulanerkennung durch Campus Office nicht verwendet werden. In diesem Fall muss das Modul manuell nacherfasst werden. Wenn ein **Aufbaumodul doppelt belegt** wurde, kann nur ein Modul automatisch berechnet werden. Bitte berechnen Sie das bessere Modul (mit den drei besten Kursen) automatisch und erfassen Sie das zweite Modul manuell nach. Der **modulungebundene Bereich** wird ebenfalls immer manuell nacherfasst.

Das **Fachkompetenzmodul der PO 2016** wird durch das Prüfungsamt in Ecampus eingetragen, muss nicht modularisiert, sondern ausschließlich von Ihnen dem Studiengang zu geordnet werden.

Zur Anerkennung manuell nacherfasster Leistungsnachweise und Module gehen Sie bitte anhand der Schritte **B** bis **D** vor. Anschließend schreiben Sie bitte eine E-Mail mit Ihrer Matrikelnummer an das Servicezimmer (esservicezimmer@rub.de) mit der Bitte um Bestätigung.

# A Anerkennung von Modulen (Modulnotenberechnung)

- In Campus Office einloggen.
- Links auf: Meine Leistungsnachweise "ansehen/bearbeiten".
- In der Leistungsnachweis-Übersicht unter "Veranstaltungsspezifische Leistungsnachweise keinem Modul zugeordnet" einen Leistungsnachweis auswählen, der einem Modul zugeordnet werden soll.
- Rechts auf: Modul abschließen.

Veranstaltungsspezifische Leistungsnachweise - keinem Modul zugeordnet

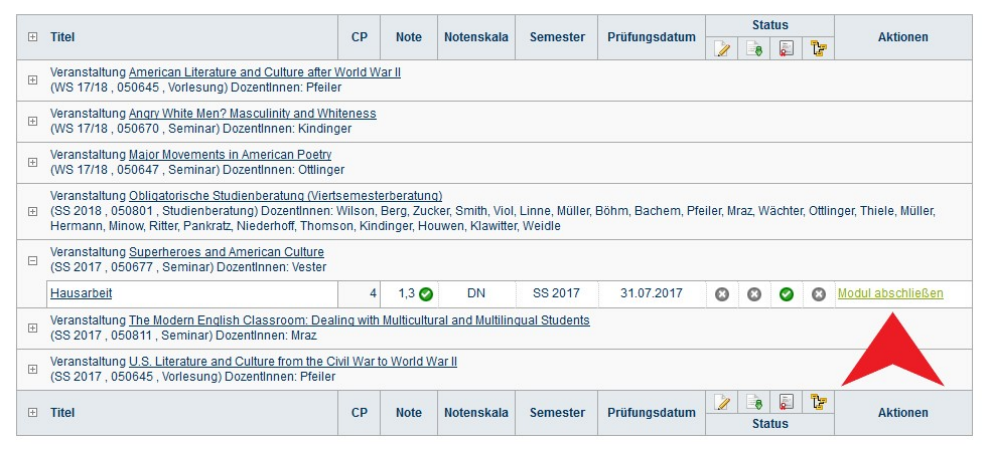

Informieren und Anmelden

Vorlesungsverzeichnis

Suche

Meine Anmeldungen

zu Veranstaltungen / Modulen

zu Prüfungen

Mein Stundenplan

ansehen / bearbeiten

Meine Leistungsnachweise

ansehen / bearbeiten

 In der Liste das Modul auswählen, in das die jeweilige Veranstaltung eingeordnet werden soll (Modultitel ohne PO-Angabe, Modulbeauftragter: Viol). Auf "Weiter" klicken.

#### MODUL ABSCHLIESSEN

Der reguläre Weg Noten aus Veranstaltungen zu verwenden, ist das Berechnen einer Modulnote. Hierbei wird automatisch ein Modulleistungsnachweis mit verknüpften Veranstaltungsleistungsnachweisen erzeugt. Voraussetzung hierfür ist, dass eine Berechnungsvorschrift vom Modulbeauftragten hinterlegt wurde.

Alternativ kann ein Modulleistungsnachweis händisch erzeugt ("nacherfasst") und mit Veranstaltungsleistungsnachweisen verknüpft werden.

#### Bitte wählen Sie aus den vorhandenen Modulen das gewünschte aus:

| Aufbaumod   | lul Cultural Studies USA | 0 | IX Aufbaumodul Cultural Studies (USA) Anglistik/Amerikanistik Bachelor (zwei Fächer) mit Optionalbereich 2016                                                                                                    | Vial |
|-------------|--------------------------|---|----------------------------------------------------------------------------------------------------|------|
|             |                          |   | Aufbaumodul Cultural Studies USA, Englisch, Zertifikat (Erweiterungsfach-Lehramt), 2017<br>IX. Aufbaumodul Cultural Studies (USA), Anglistik/Amerikanistik, Bachelor (zwei Fächer) mit Optionalbereich, 2011<br>IX. Aufbaumodul Cultural Studies (USA), Anglistik/Amerikanistik, Bachelor (zwei Fächer) mit Optionalbereich, 2014<br>IX. Aufbaumodul Cultural Studies (USA), Anglistik/Amerikanistik, Bachelor (zwei Fächer) mit Optionalbereich, 2014 | VIOI |
| O Aufbaumod | USA (PO 2004)            | 0 | IX. Aufbau-Modul Cultural Studies (USA), Anglistik/Amerikanistik, Bachelor (zwei Fächer) mit Optionalbereich, 2004                                                                                                    | Viol |

oder erfassen Sie einen neuen Modulleistungsnachweis:

Leistungsnachweis für ein Modul nacherfassen

In der Übersicht die Veranstaltungen auswählen, welche dem Modul zugeordnet werden sollen. Eventuell muss zwischen zwei Blöcken zur Berechnung ausgewählt werden (abhängig von der PO und den Veranstaltungsbezeichnungen).

Die ersten beiden Blöcke gelten für die PO 2011 bzw. 2012 und können somit ignoriert werden.

**Der dritte Block** gilt für die **PO 2014** bzw. **2016** und hier kann je eine Vorlesung, eine Übung und ein Seminar ausgewählt werden (im vorliegenden Beispiel ist dies nicht möglich, denn der Musterstudierende hat eine Vorlesung, ein Seminar als Übung (3 CP) und ein Seminar regulär (4 CP) belegt, jedoch keine Übung, wodurch unter dem Punkt "Alle Semester, Veranstaltungsart Übung, Beliebige Leistungsnachweise" keine Veranstaltungen erscheinen):

| ) Gewichtet<br>Genau 3 Lo<br>lur bestande<br>licht benote | er Durchschnitt nach expliziter Angabe<br>eistungsnachweise/Blöcke<br>ne Leistungsnachweise Rinden ein<br>te Leistungsnachweise können nicht verwendet werden                       |
|-----------------------------------------------------------|----------------------------------------------------------------------------------------------------|
| Alle Seme                                                 | ster , Veranstaltungsart Vorlesung , Beliebige Leistungsnachweise , Gewichtung 0                                                                                                    |
| O Note: 2.                                                | 3 - anrechenbare Kreditpunkte: 2.5 Veranstaltung: U.S. Literature and Culture from the Civil War to World War II - Leistungsart: Test - Semester: SS 2017 - Kreditpunkte: 2.5       |
| O Note: 2.                                                | 3 - anrechenbare Kreditpunkte: 2.5 Veranstaltung: American Literature and Culture after World War II - Leistungsart: Gesamtnote - Semester: WS 17/18 - Kreditpunkte: 2.5            |
| Leistun                                                   | gsnachweis nicht verwenden                                                                                                    |
| Alle Seme                                                 | ster , Veranstaltungsart Übung , Beliebige Leistungsnachweise , Gewichtung 0                                                                                                    |
| Es liegt kei<br>können Sie                                | n passender Leistungsnachweis vor. Bitte kontaktieren Sie den Modulbeauftragten. Alternativ<br>unten eine Modulleistung nacherfassen.                                               |
| Eeistun                                                   | gsnachweis nicht verwenden                                                                                                    |
| Alle Seme                                                 | ster , Veranstaltungsart Seminar , Beliebige Leistungsnachweise , Gewichtung 1                                                                                                    |
| O Note: 1.                                                | 3 - anrechenbare Kreditpunkte: 4 Veranstaltung: Superheroes and American Culture - Leistungsart: Hausarbeit - Semester: SS 2017 - Kreditpunkte: 4                                   |
| O Note: 2.                                                | 0 - anrechenbare Kreditpunkte: 3 Veranstaltung: Angry White Men? Masculinity and Whiteness - Leistungsart: Aktive Teilnahme und Übungsaufgaben - Semester: WS 17/18 - Kreditpunkte: |
| Leistun                                                   | gsnachweis nicht verwenden                                                                                                    |
| usätzlich mu                                              | ss mindestens eine der folgenden Bedingungen erfüllt werden:                                                                                                    |
| nglistik/Amer                                             | ikanistik auf Bachelor (zwei Fächer) mit Optionalbereich Prüfungsordnungsversion 2014 muss studiert werden                                                                          |
| nglistik/Amer                                             | ikanistik auf Bachelor (zwei Fächer) mit Optionalbereich Prüfungsordnungsversion 2016 muss studiert werden                                                                          |
| nglisch auf Z                                             | ertifikat (Erweiterungsfach-Lehramt) Prüfungsordnungsversion 2017 muss studiert werden                                                                                              |

# Der vierte Block gilt ebenfalls für die PO 2014 bzw. 2016 und hier kann je eine Vorlesung, ein Seminar als Übung (3 CP) und ein Seminar regulär (4 CP) ausgewählt werden:

| • | licht benotete Leistungsnachweise können nicht verwendet werden                                                                                                    |
|---|----------------------------------------------------------------------------------------------------|
|   | Alle Semester, Veranstaltungsart: Vorlesung, Beliebige Leistungsnachweise, Gewichtung 0                                                                                                    |
|   | O Note: 2.3 - anrechenbare Kreditpunkte: 2.5 - Veranstaltung: U.S. Literature and Culture from the Civil War to World War II - Leistungsart. Test - Semester: SS 2017 - Kreditpunkte: 2.5    |
|   | Note: 2.3 - anrechenbare Kreditpunkte: 2.5 - Veranstaltung: American Literature and Culture after World War II - Leistungsart: Gesamtnote - Semester: WS 17/18 - Kreditpunkte: 2.5           |
|   | O Leistungsnachweis nicht verwenden                                                                                                    |
|   | Alle Semester, Veranstaltungsart: Seminar, Beliebige Leistungsnachweise, Gewichtung 0                                                                                                    |
|   | O Note: 1.3 - anrechenbare Kreditpunkte: 4 - Veranstaltung: Superheroes and American Culture - Leistungsart: Hausarbeit - Semester: SS 2017 - Kreditpunkte: 4                                |
|   | Note: 2.0 - anrechenbare Kreditpunkte: 3 - Veranstaltung: Angry White Men? Masculinity and Whiteness - Leistungsart: Aktive Teilnahme und Übungsaufgaben - Semester: WS 17/18 - Kreditpunk   |
|   | O Leistungsnachweis nicht verwenden                                                                                                    |
|   | Alle Semester, Veranstaltungsart: Seminar, Beliebige Leistungsnachweise, Gewichtung 1                                                                                                    |
|   | Note: 1.3 - anrechenbare Kreditpunkte: 4 - Veranstaltung: Superheroes and American Culture - Leistungsart: Hausarbeit - Semester: SS 2017 - Kreditpunkte: 4                                  |
|   | O Note: 2.0 - anrechenbare Kreditpunkte: 3 - Veranstaltung: Angry White Men? Masculinity and Whiteness - Leistungsart: Aktive Teilnahme und Übungsaufgaben - Semester: WS 17/18 - Kreditpunk |
|   | O Leistungsnachweis nicht verwenden                                                                                                    |
|   | usätzlich muss mindestens eine der folgenden Bedingungen erfüllt werden:                                                                                                    |
|   | Student muss Anglistik/Amerikanistik auf Bachelor (zwei Fächer) mit Optionalbereich Prüfungsordnungsversion 2014 studieren                                                                   |
|   | Student muss Anglistik/Amerikanistik auf Bachelor (zwei Fächer) mit Optionalbereich Prüfungsordnungsversion 2016 studieren                                                                   |
| 0 | Student muss Englisch auf Zertifikat (Erweiterungsfach-Lehramt) Prüfungsordnungsversion 2017 studieren                                                                                       |

Zurück zur Suche nach Matrikelnummer

- Unten auf *Modulnote berechnen* klicken.
- Das Ergebnis der Berechnung wird nun als Modulnote angezeigt. Zum Abschließen der Modulnotenberechnung auf *Berechnung bestätigen* klicken.

| Gewichteter Durchschnitt nach expliziter Angabe     Gemus J Leistungsnachweise Blöcke     Nur bestandene Leistungsnachweise Können nicht verwendet werden     Nicht benotete Leistungsnachweise können nicht verwendet werden                                                                                                    |
|----------------------------------------------------------------------------------------------------|
| Alle Semester , Veranstaltungsart Vorlesung, Beliebige Leistungsnachweise , Gewichtung 0<br>Verwendet: Veranstaltungsart: Vorlesung - Veranstaltung: U.S. Literature and Culture from the Civil War to World War II - Leistungsart: Test - Semester: SS 2017 - Note: 2.3 - anrechenbare<br>Kreditpunkte: 2.5                                                                           |
| Alle Semester, Veranstaltungsart Seminar, Beliebige Leistungsnachweise, Gewichtung 0<br>Verwendet: Veranstaltungsart. Seminar - Veranstaltung: <u>Angry White Men? Masculinity and Whiteness</u> Veranstaltung: <u>Angry White Men? Masculinity and Whiteness</u> - Leistungsart. Aktive Teilnahme und Übungsaufgaben - Semester: WS 17/18 - Note: 2.0 - anrechenba<br>Kreditpunkte: 3 |
| Alle Semester, Veranstaltungsart Seminar, Beliebige Leistungsnachweise, Gewichtung 1<br>Verwendet: Veranstaltungsart: Seminar - Veranstaltung: <u>Superheroes and American Culture</u> - Leistungsart: Hausarbeit - Semester: SS 2017 - Note: 1.3 - anrechenbare Kreditpunkte: 4                                                                                                    |
| Zusätzlich muss mindestens eine der folgenden Bedingungen erfüllt werden:                                                                                                    |
| Anglistik/Amerikanistik auf Bachelor (zwei Fächer) mit Optionalbereich Prüfungsordnungsversion 2014 muss studiert werden                                                                                                    |
| Anglistik/Amerikanistik auf Bachelor (zwei Fächer) mit Optionalbereich Prüfungsordnungsversion 2016 muss studiert werden                                                                                                    |
| Englisch auf Zertflikat (Erweiterungsfach-Lehramt) Prüfungsordnungsversion 2017 muss studiert werden                                                                                                    |
| echnung bestätigen Abbrechen                                                                                                    |

# Berechnung bestatig

## Das Modul findet sich jetzt unter "Modulleistungsnachweise – keinem Studiengang zugeordnet".

### Modulspezifische Leistungsnachweise - keinem Studiengang zugeordnet

| _ | Tital                                                                                                | CD                   | Note      | Notonokala  | Compotor | Drüfungedetum   |   | Sta | itus                                     |   | Aktionon  |
|---|----------------------------------------------------------------------------------------------------|----------------------|-----------|-------------|----------|-----------------|---|-----|------------------------------------------|---|-----------|
|   | Inter                                                                                                | CP                   | Note      | Notenskala  | Semester | Prulungsdatum   | 1 | 8   | a la la la la la la la la la la la la la | Ŀ | Akuonen   |
| Ξ | Modul <u>Aufbaumodul Cultural Studies USA</u><br>Modulbeauftragte: Viol                              |                      |           |             |          |                 |   |     |                                          |   |           |
|   | Gesamtnote                                                                                           | 9,5                  | 1,3 ⊘     | DN          | WS 17/18 | 30.01.2018      | ۵ | ۵   |                                          | ۵ |           |
|   | Veranstaltung <u>Angry White Men? Masculinity an</u><br>(WS 17/18 , 050670 , Seminar) DozentInnen: K | d Whiter<br>indinger | iess      |             |          |                 |   |     |                                          |   |           |
|   | Aktive Teilnahme und Übungsaufgaben                                                                  | 3                    | 2,0 ⊘     | DN          | WS 17/18 | 30.01.2018      | ٥ | ۵   | 0                                        | 0 |           |
|   | Veranstaltung <u>Superheroes and American Cult</u><br>(SS 2017, 050677, Seminar) DozentInnen: Ver    | <u>ure</u><br>ster   |           |             |          | ð               |   |     |                                          |   |           |
|   | Hausarbeit                                                                                           | 4                    | 1,3 🥥     | DN          | SS 2017  | 31.07.2017      | ۵ | ۵   | 0                                        | ۵ |           |
|   | Veranstaltung <u>U.S. Literature and Culture from</u><br>(SS 2017, 050645, Vorlesung) Dozentinnen: P | the Civil<br>feiler  | War to Wo | orld War II |          |                 |   |     |                                          |   |           |
|   | Test                                                                                                 | 2,5                  | 2,3 ⊘     | DN          | SS 2017  | 24.07.2017      | ۵ | ۵   | 0                                        | ۵ |           |
|   | Titel                                                                                                | CP                   | Note      | Notenskala  | Semester | Drüfungsdatum   | 1 |     |                                          | Ŀ | Aktionen  |
|   | THE                                                                                                  | CP                   | note      | notenskala  | Semester | Fruidingsuaturn |   | Sta | itus                                     |   | ARUOIIEII |

- Basismodule werden automatisch bestätigt und dem Studiengang zugeordnet. Aufbaumodule müssen erst vom Servicezimmer bestätigt werden. Dazu bitte eine E-Mail mit der <u>Matrikelnummer</u> und der Bitte um Bestätigung an das Servicezimmer schreiben. Sobald die Bestätigung erfolgt ist, werden Sie von Campus Office per E-Mail (RUB Adresse) informiert.
- Die Module "Sprachnachweis", "Auslandsaufenthalt" sowie das Fachkompetenzmodul der PO 2016 müssen ebenfalls von Ihnen dem Studiengang zugeordnet werden. Anschließend die Zuordnung unbedingt durch Anklicken von Zuordnung bestätigen bestätigen!

| Auslandsaufenthalt                                                                       | 6                            |               |            |          |               |   |     |     |   |                      |
|------------------------------------------------------------------------------------------|------------------------------|---------------|------------|----------|---------------|---|-----|-----|---|----------------------|
| Modul <u>ES Auslandsaufenthalt</u><br>Modulbeauftragte: Müllers, von Kalinowski          | , Klasen, Klug               | g, Viol, Kili | ic, Ahrens |          |               |   |     |     |   |                      |
| aktive Teilnahme                                                                         | 6                            | 0             | TN         | WS 16/17 | 17.10.2016    | ٥ | 0   | 0   | 0 |                      |
| Sprachnachweis                                                                           | n.a.                         |               |            |          |               |   |     |     |   |                      |
| Modul <u>ES Nachweis Moderne Fremdsprac</u><br>Modulbeauftragte: Müllers, von Kalinowski | <u>che</u><br>, Klasen, Klug | g, Viol, Kili | ic, Ahrens |          |               |   |     |     |   |                      |
| Sprachnachweis                                                                           | n.a.                         | 0             | DN         | WS 16/17 | 01.10.2016    | 0 | 0   | 0   | 0 | Zuordnung auflösen   |
|                                                                                          |                              |               |            |          |               |   |     |     |   | Zuordnung bestätigen |
| Germanistik, Bachelor (zwei Fächer) mit<br>Optionalbereich, 2012                         | 65                           |               |            |          |               |   |     |     |   |                      |
| Titel                                                                                    | CP                           | Note          | Notenskala | Semester | Drüfungsdatum |   |     | ,   | Ŀ | Aktionen             |
|                                                                                          | CP                           | note          | notenskala | Juneater | Turungsuaturn |   | Sta | tus |   | ANUVICI              |

# **B** Nacherfassung von Veranstaltungen aus dem Ausland/von anderen Universitäten

**Hinweis**: Bei der Nacherfassung von Veranstaltungen aus dem Ausland oder von anderen Universitäten muss dem Servicezimmer eine Anerkennung vom Studienfachberater/von der Studienfachberaterin vorgelegt werden, damit die Leistungen bestätigt werden können.

- In Campus Office einloggen
- Links auf: Meine Leistungen
- Ganz unten auf: Leistungsnachweis für eine Veranstaltung nacherfassen

| Aktionen       ? Hilfe         Leistungsnachweis für eine Veranstaltung nacherfassen       Sie benötigen Hilfe? Weitere Informationen finden Sie auf der Hilfeseite zur Nacherfassung.         Alles zuftklappen       Alles zuftklappen | ] Titel                                                                                                    | Notenskala Semester Prüfungsdatum                                                                       | Aktionen IS |
|----------------------------------------------------------------------------------------------------|----------------------------------------------------------------------------------------------------|----------------------------------------------------------------------------------------------------|-------------|
|                                                                                                    | Aktionen<br>eislungsnachweis für eine Veranstallung nacherfasse<br>eislungsnachweis für ein Modul nacherfassen<br>Alles aufklappen<br>Alles zuklappen | Hilfe<br>Sie benötigen Hilfe? Weitere Informationen finden Sie auf der<br>Hilfeseite zur Nacherfassung. |             |

## Dann unten "[...] mit freier Titelgabe erfassen" auswählen

|                                                                  | LEISTUNGSNACHWEIS BEARBEITEN                                                       |      |
|------------------------------------------------------------------|------------------------------------------------------------------------------------|------|
| WS 18/19 🗸                                                       | Anmeldung: Zuordnung von Modulen zu Modul-Typen: Anglistik/Amerikanistik; Englisch |      |
| ③ Sitzungsende in: 59:56                                         | Semester: WS 18/19 V                                                               |      |
|                                                                  | Titel, Dozent oder Lehrveranstaltungsnummer: Su                                    | chen |
| NFORMATION                                                       | Bei Veranstaltungstitel wird automatisch nach Wortbestandteilen gesucht.           |      |
| <ul> <li>Vorlesungsverzeichnis</li> <li>Einrichtungen</li> </ul> | Neuen Leistungsnachweis für Veranstaltung mit freier Titeleingabe erfassen         |      |
| Veranstaltungsräume                                              | Zurück                                                                             |      |
| Suchen                                                           |                                                                                    |      |
| ĴBERSICHT                                                        |                                                                                    |      |
| Leistungsnachweise                                               |                                                                                    |      |

- Wichtig: Wurden die anerkannten Veranstaltungen bei einem ERASMUS-Semester erworben, so muss dies unbedingt im Titel durch den Verweis "(Erasmus)" gekennzeichnet werden!
- Bei der Eintragung (s.u.) werden die Lehrveranstaltungsnummer und der Dozent freigelassen.
- Bei Leistungsart entweder "Note", oder im Fall einer Hausarbeit das gleichnamige Feld "Hausarbeit" auswählen.
- Wichtig: Bitte im Feld Semester ein Semester angeben, in dem man bereits an der RUB eingeschrieben ist (also kein Semester vor Studienbeginn oder ein Urlaubssemester wählen!!). In der Regel wird für das Prüfungsdatum das letzte Datum des Semesters gewählt: Im Sommer 30.09., im Winter 31.03. Auf keinen Fall ein Datum wählen, das nach dem aktuellen Datum liegt!
- Wählen Sie bei der *Notenskala* die Option "Drittelnoten (Drittelnoten)" aus.
- Je nach Herkunft des Leistungsnachweises: Bei Anerkannte Leistung "Anerkannt aufgrund im Ausland erworbener ECTS-Punkte" (s.u. links) oder "An der RUB oder einer anderen inländischen Hochschule erbrachte ECTS-Punkte" auswählen und in das Feld Herkunft Leistungsnachweis bitte die besuchte Universität eintragen (bebilderte Anleitung auf der nächsten Seite).

| LEISTUNGSNACHWEIS BEARB                                                                        | EITEN                                                                      | LEISTUNGSNACHWEIS BEARB                                                                        | EITEN                                                                              |
|------------------------------------------------------------------------------------------------|----------------------------------------------------------------------------|------------------------------------------------------------------------------------------------|------------------------------------------------------------------------------------|
| Anmeldung: Zuordnung von Modulen zu                                                            | Modul-Typen: Anglistik/Amerikanistik; Englisch                             | Anmeldung: Zuordnung von Modulen zu                                                            | Modul-Typen: Anglistik/Amerikanistik; Englisch                                     |
| LEISTUNGSNACHWEIS FÜR                                                                          | VERANSTALTUNG EDITIEREN                                                    | LEISTUNGSNACHWEIS FÜR                                                                          | VERANSTALTUNG EDITIEREN                                                            |
| Titel deutsch *:                                                                               | Alternate History                                                          | Titel deutsch *:                                                                               | Academic Skills                                                                    |
| Titel englisch:                                                                                |                                                                            | Titel englisch:                                                                                |                                                                                    |
| Lehrveranstaltungsnummer:                                                                      |                                                                            | Lehrveranstaltungsnummer:                                                                      |                                                                                    |
| Veranstaltungsart:                                                                             | Übung v                                                                    | Veranstaltungsart:                                                                             | Übung v                                                                            |
| Dozenten/Prüfer:                                                                               |                                                                            | Dozenten/Prüfer:                                                                               |                                                                                    |
| Leistungsart *:<br>(Klausur, Hausarbeit,)                                                      | Note                                                                       | Leistungsart *:<br>(Klausur, Hausarbeit,)                                                      | Note                                                                               |
| Benotet *:                                                                                     | ● Ja <sup>O</sup> Nein                                                     | Benotet *:                                                                                     | ● Ja <sup>O</sup> Nein                                                             |
| Note, wenn benotet:                                                                            | 2.0                                                                        | Note, wenn benotet:                                                                            | 2.0                                                                                |
| Bestanden *:                                                                                   | ● Ja <sup>O</sup> Nein                                                     | Bestanden *:                                                                                   | ⊛ <sub>Ja</sub> ⊖ <sub>Nein</sub>                                                  |
| Notenskala *:                                                                                  | DritteInoten (DritteInoten)                                                | Notenskala *:                                                                                  | DritteInoten (DritteInoten)                                                        |
| Kreditpunkte *:                                                                                | 3                                                                          | Kreditpunkte *:                                                                                | 2                                                                                  |
| Prüfungsdatum bzw.<br>Anerkennungsdatum * **:<br>(TT.MM.JJJJ)                                  | 30.09.2018                                                                 | Prüfungsdatum bzw.<br>Anerkennungsdatum * **:<br>(TT.MM.JJJJ)                                  | 30.09.2018                                                                         |
| ggf. Thema der Prüfung:<br>(intern; erscheint NICHT<br>auf dem Transcript<br>of Records)       | L. L. L. L. L. L. L. L. L. L. L. L. L. L                                   | ggf. Thema der Prüfung:<br>(intern: erscheint NICHT<br>auf dem Transcript<br>of Records)       |                                                                                    |
| Anerkannte Leistung:                                                                           | Anerkannt aufgrund im Ausland erworbener ECTS-Punkte                       | Anerkannte Leistung:                                                                           | An der RUB oder einer anderen inländischen Hochschule erworbene $\searrow$         |
| Herkunft Leistungsnachweis:<br>(wenn anerkannt;<br>erscheint auf dem<br>Transcript of Records) | Indiana University Bloomington                                             | Herkunft Leistungsnachweis:<br>(wenn anerkannt;<br>erscheint auf dem<br>Transcript of Records) | TU Dortmund                                                                        |
| Anerkennungsgrund:<br>(intern; erscheint NICHT<br>auf dem Transcript<br>of Records)            | j.                                                                         | Anerkennungsgrund:<br>(intern; erscheint NICHT<br>euf dem Transcript<br>of Records)            |                                                                                    |
| * Pflichtfeld                                                                                  |                                                                            | * Pflichtfeld                                                                                  |                                                                                    |
| ** Der/die Studierende muss zu die                                                             | esem Zeitpunkt an der RUB immatrikuliert sein und zwar mit der korrekten k | ** Der/die Studierende muss zu die                                                             | esem Zeitpunkt an der RUB immatrikuliert sein und zwar mit der korrekten Kombinati |
| Speichern Abbrechen                                                                            |                                                                            | Speichern Abbrechen                                                                            |                                                                                    |

Wenn alles korrekt ist, kann diese Veranstaltung vom Servicezimmer bestätigt werden. Dazu bitte eine Mail mit der Matrikelnummer an es-servicezimmer@rub.de schreiben. Sobald die Bestätigung erfolgt ist werden Sie von Campus Office per E-Mail (RUB Adresse) informiert.

## C Anlegen von Modulen

(Dies ist nur notwendig für den Modulungebundenen Bereich und wenn eine oder mehrere Veranstaltungen eines Moduls manuell nacherfasst wurden.)

In der Leistungsnachweis-Übersicht unten auf: Leistungsnachweis für ein Modul nacherfassen

Auswahl einer Vorlage: Den Titel des Moduls in der Suchleiste eingeben.
 <u>Achtung</u>: Bitte nur Module ohne Semesterangabe wählen.
 Folgende Module sind verfügbar (Modulbeauftragter: Viol):

Basismodul Sprach- und Textproduktion Basismodul Literatur- und Kulturwissenschaft Basismodul Sprachwissenschaft Aufbaumodul Linguistik Aufbaumodul Englische Literatur bis 1700 Aufbaumodul Englische Literatur nach 1700 Aufbaumodul Amerikanische Literatur Aufbaumodul Cultural Studies GB Aufbaumodul Cultural Studies USA Aufbaumodul Fachsprachen Modulungebundener Bereich Fachkompetenzmodul

#### LEISTUNGSNACHWEIS BEARBEITEN

Anmeldung: Zuordnung von Modulen zu Modul-Typen: Anglistik/Amerikanistik; Englisch

Sie können einen Leistungsnachweis mit Hilfe einer Vorlage oder frei eingeben. Wenn Sie eine Vorlage wünschen, können Sie nach vorhandenen Modultiteln suchen.

Auswahl Vorlage:

Titel: Modulungebundener Bereich Suchen

Eingabe ohne Vorlage:

Neuen Leistungsnachweis für Modul mit freier Titeleingabe erfassen

Zurück

- Das entsprechende Modul auswählen.
- Unter Leistungsart Gesamtnote auswählen.
  - <u>Wichtig</u>: Die Basismodule und der Modulungebundene Bereich bleiben unbenotet.
  - Die Gesamtnote der Aufbaumodule entspricht der Note des Seminars (4CP). Bei der Berechnung die Gewichtung beachten (Seminar 1, Übung 0, Vorlesung 0).
- Wählen Sie auch hier als *Notenskala* "Drittelnoten (Drittelnoten)".

- In der Maske die Kreditpunkte eintragen (für Aufbaumodule immer 9,5 CP, Basismodul Sprach- und Textproduktion = 4 CP, Basismodul Sprachwissenschaft = 5 CP, Basismodul Literatur- und Kulturwissenschaft = 6 CP und das Fachkompetenzmodul = 6 CP).
- Als *Prüfungsdatum* das letzte Datum des Semesters, in dem eine der zugehörigen Veranstaltungen absolviert wurde, auswählen.
- Als Pr
  üfungssemester das letzte Semester, in dem eine der zugeh
  örigen Veranstaltungen absolviert wurde, ausw
  ählen.
- Alle anderen Felder können freigelassen werden.
- Speichern.

#### LEISTUNGSNACHWEIS BEARBEITEN

| LEISTUNGSNACHWEIS F                                                                            | ÜR MODUL EDITIEREN                            |                                                |                              |
|------------------------------------------------------------------------------------------------|-----------------------------------------------|------------------------------------------------|------------------------------|
| Modultitel deutsch *:                                                                          | Modulungebundener Bereich                     |                                                |                              |
| Modultitel englisch:                                                                           | Elective Courses                              |                                                |                              |
| Modulbeauftragte/Prüfer:                                                                       | Viol                                          |                                                |                              |
| Leistungsart *:                                                                                | Gesamtnote                                    | ~                                              |                              |
| Benotet *:                                                                                     | ⊖ Ja ● Nein                                   |                                                |                              |
| Note, wenn benotet:                                                                            |                                               |                                                |                              |
| Bestanden *:                                                                                   | ●Ja ONein                                     |                                                |                              |
| Notenskala *:                                                                                  | Drittelnoten (Drittelnoten)                   | ~                                              |                              |
| Kreditpunkte *:                                                                                | 6                                             |                                                |                              |
| Prüfungsdatum bzw.<br>Anerkennungsdatum * **:<br>( <i>TT.MM.JJJJ</i> )                         | 20.07.2018                                    |                                                |                              |
| ggf. Thema der Prüfung:<br>(intern, erscheint NICHT<br>auf dem Transcript<br>of Records)       |                                               |                                                |                              |
| Anerkannte Leistung:                                                                           |                                               | ~                                              |                              |
| Herkunft Leistungsnachweis:<br>(wenn anerkannt;<br>erscheint auf dem<br>Transcript of Records) |                                               |                                                |                              |
| Anerkennungsgrund:<br>(intem; erscheint NICHT<br>auf dem Transcript<br>of Records)             |                                               |                                                |                              |
| * Pflichtfeld                                                                                  |                                               |                                                |                              |
| ** Der/die Studierende muss                                                                    | zu diesem Zeitpunkt an der RUB immatrikuliert | sein und zwar mit der korrekten Kombination au | s Abschluss, Fach und PO-Ver |

Zurück

Das Modul findet sich jetzt unter "Modulspezifische Leistungsnachweise – keinem Studiengang zugeordnet".

## **D** Zuordnung von Veranstaltungen zu Modulen

Das Modul auswählen, zu dem die Veranstaltung zugeordnet werden soll.

## Auf "Gesamtnote" unterhalb des Modultitels klicken.

Modulspezifische Leistungsnachweise – keinem Studiengang zugeordnet

| Modulbeauftragte/Prüfer:                                                          | Viol                                     | kala | Semester | Prüfungsdatum |   | Sta | tus | 9-  | Aktionen          |
|-----------------------------------------------------------------------------------|------------------------------------------|------|----------|---------------|---|-----|-----|-----|-------------------|
| Leistungsart:                                                                     | Gesamtnote                               |      |          |               |   | -8  | R   | 12  |                   |
| Benotet:                                                                          | 0                                        |      |          |               |   |     |     |     |                   |
| Note:                                                                             | bestanden                                |      | SS 2018  | 21.08.2018    | 0 | ۵   | ۵   | ۵   | <u>Löschen</u>    |
| Bestanden:                                                                        | •                                        |      |          |               |   | Dh  |     |     | <u>Bestätigen</u> |
| Netanakala:                                                                       | Drittelector                             | kala | Semester | Prüfungsdatum |   | Sta | tus | L'E | Aktionen          |
| Noteriskala.                                                                      | Dhitemoten                               |      |          |               |   | 010 |     |     |                   |
| Kreditpunkte:                                                                     | 06,00                                    |      |          |               |   |     |     |     |                   |
| Prüfungsdatum:                                                                    | 21.08.2018                               |      |          |               |   |     |     |     |                   |
| Prüfungssemester:                                                                 | SS 2018                                  |      |          |               |   |     |     |     |                   |
| Thema der Prüfung:                                                                |                                          |      |          |               |   |     |     |     |                   |
| Anerkannte Leistung:                                                              |                                          |      |          |               |   |     |     |     |                   |
| Herkunft Leistungsnachweis:                                                       |                                          |      |          |               |   |     |     |     |                   |
| Anerkennungsgrund:                                                                |                                          |      |          |               |   |     |     |     |                   |
| Nacherfasst:                                                                      | 0                                        |      |          |               |   |     |     |     |                   |
| Bestätigt:                                                                        | 0                                        |      |          |               |   |     |     |     |                   |
| Zuordnung bestätigt:                                                              | 0                                        |      |          |               |   |     |     |     |                   |
| <u>Ändern</u><br>Prüfungsdatum/-Semester kor                                      | rigieren<br>auf dem Transcript of Record |      |          |               |   |     |     |     |                   |
| Den Leistungsnachweis nicht                                                       |                                          |      |          |               |   |     |     |     |                   |
| Den Leistungsnachweis nicht<br>VERWENDETE LEISTUNG                                | SNACHWEISE                               |      |          |               |   |     |     |     |                   |
| Den Leistungsnachweis nicht<br>VERWENDETE LEISTUNG<br>Keine Leistungsnachweise ge | SSNACHWEISE                              |      |          |               |   |     |     |     |                   |

#### Zurück

- Unten auf: Neuen Veranstaltungsnachweis hinzufügen.
- Dazugehörige Veranstaltungen aus der Liste auswählen und hinzufügen.

| LEISTUNGSNACHWEIS HINZUFÜGEN<br>Veranstaltungsleistungen |        |                                                                                       |          |                  |     |    |            |   |
|----------------------------------------------------------|--------|---------------------------------------------------------------------------------------|----------|------------------|-----|----|------------|---|
|                                                          |        |                                                                                       |          |                  |     |    |            |   |
| 3                                                        | 050647 | Major Movements in American Poetry                                                    | WS 17/18 | Klausur          | 3   |    | 30.01.2018 | ۵ |
|                                                          | 050801 | Obligatorische Studienberatung<br>(Viertsemesterberatung)                             | SS 2018  | aktive Teilnahme | 0   |    | 12.04.2018 | Ø |
| ]                                                        | 050811 | The Modern English Classroom: Dealing with<br>Multicultural and Multilingual Students | SS 2017  | Hausarbeit       | 3   | 50 | 30.10.2017 | 0 |
| 0                                                        | 050645 | U.S. Literature and Culture from the Civil War to<br>World War II                     | SS 2017  | Test             | 2,5 |    | 24.07.2017 | Ø |

Zurück

- Speichern.
- Unterhalb des Moduls erscheinen jetzt die zugeordneten Veranstaltungen.
- Das Modul kann jetzt vom Servicezimmer bestätigt werden. Dazu bitte eine Mail mit der Matrikelnummer an es-servicezimmer@rub.de schreiben. Sobald die Bestätigung erfolgt ist, werden Sie von Campus Office per E-Mail (RUB Adresse) informiert

Bei Fragen oder Problemen wenden Sie sich bitte an das Servicezimmer.